## K. Hyperlink

## I. Create New Hyperlink

- 1. To create a new link, select a folder.
- 2. Select "New" context menu, then "New Hyperlink".

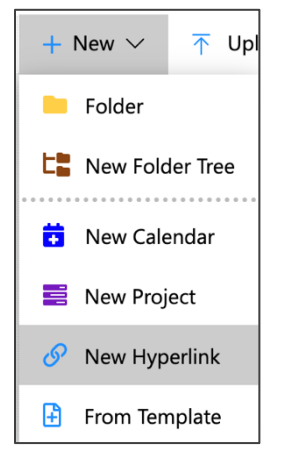

3. The New Hyperlink window will appear. Input the "Name" and "URL Address".

| lew Hyperlink          | Create | × |
|------------------------|--------|---|
| URL Name               |        |   |
| Google                 |        |   |
| URL Address            |        |   |
| https://www.google.com |        |   |

4. Click "Create" button to save.

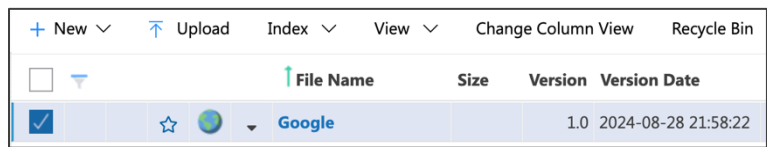

## II. Edit Hyperlink

1. To edit a hyperlink, select "Edit" from the context menu.

|   |   | <sup>†</sup> File Name |      | Size |   | Version | Versi | on Date        |
|---|---|------------------------|------|------|---|---------|-------|----------------|
| ☆ | • | Google                 |      |      |   | 1.0     | 2024- | 08-28 21:58:22 |
|   |   |                        | More |      | • | Edit    |       |                |
|   |   |                        |      |      |   | Delete  |       |                |

2. Edit either the "Name" or "URL Address", then click "Update" button to commit changes.

## **III. Delete Hyperlink**

1. To delete a hyperlink, select "Delete" from the context menu.

| Î File Name |   |   |        | e    | Size | Version | Version Date     |
|-------------|---|---|--------|------|------|---------|------------------|
| ☆           | 0 | • | Google | More | ×    | Edit    | 4-08-28 21:58:22 |
|             |   |   |        |      |      | Delete  |                  |

2. A pop-up message will ask for confirmation. Click "OK" to commit.